## Bekræftelse på returneret effekter

Når en effekt er returneret og modtaget af effektmedarbejder, skal dette bekræftes i systemet.

## Bekræftelse på returneret effekter

- 1. Log ind og navigér til **Hjemmesiden**
- 2. Klik på Effekthåndtering

| TATENS HR                                        |                           | ••              |              | â Søg                    | ۹ *                        |                  | • © |
|--------------------------------------------------|---------------------------|-----------------|--------------|--------------------------|----------------------------|------------------|-----|
| GT                                               | M                         |                 |              |                          | °<br>M×₩                   | ~                |     |
| GA_EM_005 Testesen Del tanker med dine kollegaer | Personlige<br>oplysninger | fravær          | Min konto    | Adressebog               | Social                     | Kom i gang       |     |
| 1 0 0<br>Samtaler Følger Tilhængere              | Mit instrumentbræt        | Sæt præferencer | Arbejdsliste | Rapporter og<br>analyser | Tidsplanlagte<br>processer | Effekthåndtering | >   |

Under Effektmanager godkendelser, i kolonne Handlingstitel, ses hvilke effektafleveringer der er påbegyndt.

3. Klik på linket **Ny**, i den pågældende række for at starte bekræftelsesproces.

| TATENS HR             |                              |                  |                           | Søg                 | 9 @ \$ P D                   |  |  |  |  |  |
|-----------------------|------------------------------|------------------|---------------------------|---------------------|------------------------------|--|--|--|--|--|
| thåndtering UAT2      |                              |                  |                           |                     |                              |  |  |  |  |  |
| Dverblik              |                              |                  |                           |                     |                              |  |  |  |  |  |
| Se effekter           | Mine godkende                | lser             |                           |                     |                              |  |  |  |  |  |
| Mine effekter         | , integration                |                  |                           |                     |                              |  |  |  |  |  |
| Søg efter medarbejder | ✓ Effektmanager godkendelser |                  |                           |                     |                              |  |  |  |  |  |
|                       | Vis * 🕎 🙀 Frigor             |                  |                           |                     |                              |  |  |  |  |  |
|                       | Handlingstype                | Handlingstitel   | Kode for forretningsenhed | Effektkategori navn | Effekttype                   |  |  |  |  |  |
|                       | Ny                           | Effektaflevering | MODST                     | TELEFONER           | Alcatel Idol 4 w. VR Glasses |  |  |  |  |  |
|                       | Ny                           | Effektudlevering | MODST                     | ADGANGSKORT         | fast arbejdsplads            |  |  |  |  |  |
|                       | Ny                           | Effektudlevering | MODST                     | ADGANGSKORT         | fast arbejdsplads            |  |  |  |  |  |
|                       | Godkendelse                  | Effektudlevering | MODST                     | ADGANGSKORT         | anden lokation               |  |  |  |  |  |
|                       | Ny                           | Effektudlevering | MODST                     | ADGANGSKORT         | fast arbejdsplads            |  |  |  |  |  |
|                       | Niv                          | Effektudlevering | MODST                     | TELEFONER           | Huawei Ascend P8 16GB        |  |  |  |  |  |

4. Angiv evtuelt en kommentar til indleveringen

Ved klik på Gem og Luk, er bekræftelsen endnu ikke sket.

- 5. Klik på **Gemme** for at aktivere **Bekræftelsesknappen**
- 6. Markér i tjekboksen Jeg bekræfter
- 7. Klik på **Bekræft returnering**

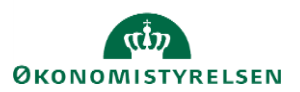

## **STATENS HR** Effekthåndtering UAT2 Effekt behandling - Returner effekt(er)-GA\_EM\_003 Send effekt tilbage Bekræft returnering Gemme Gem og luk Afbestille Begrundelse for returneret effekt TERMINATION\_OF\_EMPLOYEE Kode for forretningsenhed MODST Effekt returneringsdato 17-10-2018 Afdeling Medarbejdernavn HR-Medarbejder01 Testesen Effektmanager GA\_EM\_001 Effekt managers kommentar til indleveringen Telefon er modtaget uden, cover Jeg bekræfter 📝 Jeg har modtaget effekterne og disse er returneret eller sendt tilbage til medarbejderen Effekt under behandling Historik Effektkategori TELEFONER Effekttype Alcatel Idol 4 w. VR Glasses

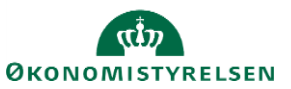